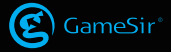

#### GameSir Gaming is Winning.™

© 2019 GameSir Inc. All rights reserved. Product may vary slightly from those pictures.

# **GameSir Remapper A3**

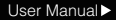

## **PACKAGE CONTENTS**

GameSir Remapper A3 User Manual

# SYSTEM REQUIREMENTS

Android 4.4 or later

# REGISTRATION

Register your GameSir ID online at https://gamesir.hk/ to get real-time information on your product's warranty status and a series of exclusive benefits from GameSir.

## YOUR BENEFITS

- \*12-month replacement of the same model from the date you received it.
- \* Contact us for free online technical support Website: https://gamesir.hk E-mail: cs@gamesir.hk Hotline: +1-888-937-1733 (USA & Canada) Service Hours: Sat.-Sun. 9:00 AM-6:00 PM PST Mon.-Wed. 6:00 AM-6:00 PM PST Thur.-Fri. 6:00 AM-3:00 PM PST

## TUTORIAL

Step 1

Scan the QR code below to download the GameSir World app to your Android phone. Then enable the pop-up permission in the phone settings (Settings > Apps > App permissions > GameSir World > Turn pop-ups on).

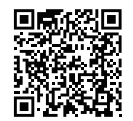

Download the GameSir World APP

## Step 2

Enable Developer Options menu (Settings > System > About phone > Build number). Click on "Build number" until you see the "You are now a developer!" pop-up.

#### Step 3

Enable USB Debugging mode (go back to Settings > System > Developer options > enable USB debugging). If your mobile phone brand is Huawei or Honor and the operating system is Android 7.0 or higher, you also need to enable "Allow ADB debugging in charge only mode". If your mobile phone brand is Xiaomi and the operating system is MIUI 8.0 or higher, you also need to enable "USB debugging (security settings)".

#### Step 4

Connect A3 to your Android phone as shown. Then the green

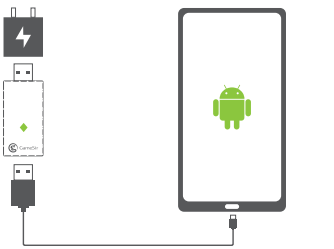

\* Charging via USB to computer system or power adapter (5V/1A).

#### Step 5

You will see the following pop-ups. Click on "Charge only" and "OK". After the Android phone is successfully activated, the halfred half-green ♦ indicator light on A3 will be always on. Activation is complete.

| Transfer photos | C |
|-----------------|---|
| Transfer files  | С |
| Charge only     | 0 |
|                 |   |
| CANCEL          |   |

#### Allow USB debugging

The computer's RSA key fingerprint is: C7:BB:CC:19:26:38:24:97:09:C6:BE:92:EA:5B: 16:D7

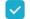

Always allow from this computer

CANCEL

OK

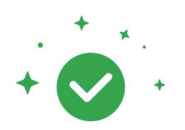

#### Mapping starts successfully

If the mapping fails, please reset mapping when starting the game.

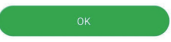

\* Please Note: If you power off your Android phone, you will need to activate it again after restarting.

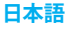

パッケージ内容

GameSir Remapper A3 取扱説明書

# システム要件

Android (4.4以降)

# ユーザー登録

https://gamesir.hk/にてGameSir IDを作成して、ご購入の製品を 登録すると、当製品の品質保証の状態に関するリアルタイム情報と、GameSir 会員専用のメリットを得ることができます。

## 登録による特典

12ヵ月のメーカー限定保証 https://gamesir.hk/でのマニュアルの閲覧と無料オンラインテクニカルサポ ート (英語/日本語対応)

# 機能説明

#### Androidデバイスへの接続

a. 設定>システム>端末情報に「ビルド番号」を総計7回タップすると、 「これでデベロッパーになりました!」と表示され、「開発者向けオ プション」がオンになります。

 b.設定>システム>開発者向けオプション-デバッグ>USBデバッグ をオンにします。

#### USBデバッグを許可しますか?

USBデバッグは開発専用に設計されています。 パソコンと端末の間でデータをコピーする場 合や、アプリを通知なしで端末にインストー ルする場合、ログデータを読み取る場合に使 用できます。

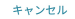

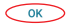

| <ul> <li>テプリ情報</li> <li>GameSir World<br/>パージョン 3.60</li> </ul> |   |                                                                          |
|-----------------------------------------------------------------|---|--------------------------------------------------------------------------|
| アンインストール 強制停止                                                   |   |                                                                          |
| 通知                                                              | > | c. 設定>アプリ>GameSir World>                                                 |
| 権限                                                              | > | 権限> GameSir Worldの全ての権限                                                  |
| データ通信量                                                          | > | をオンにします。<br>d. 設定>アプリ>GameSir World><br>詳細設定>「他のアプリの上に重れ<br>て表示」をオンにします。 |
| ストレージ<br>153 MB(内部ストレージ)                                        | > |                                                                          |
| <b>メモリ</b><br>直近3時間のメモリ平均使用量:83 MB                              | > |                                                                          |
| 消費電力詳細                                                          | > |                                                                          |
| 既定で開く<br>展定の設定なし                                                | > |                                                                          |
| 詳細設定                                                            |   |                                                                          |
| 他のアプリの上に重ねて表示<br>可                                              | > |                                                                          |

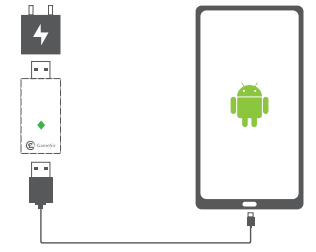

e. アダプターをソケットに差込んで、GameSir Remapper A3をアダ プターに差し込んで、ケーブルをGameSir Remapper A3に差し込 んでください。インジケータライトが赤色◆で点灯します。 f. ケーブルでスマホに接続すると、インジケータライトが緑色→、で 点滅します。 g. デバイスに「USBデバッグを許可しますか」インターフェースが 表示されると、「OK/確認」をタップしてください。

\* 表示されない場合は、ケーブルを抜き出して、繰り返してやってみてください。

#### USBデバッグを許可

このパソコンのRSAキーのフィンガープリン ト: C7:BB:CC:19:26:38:24:97:09:C6:BE:92:EA:5B: 16:D7

このパソコンからのUSBデバッグを常に許可す
 る

キャンセル

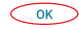

h.「Mapping starts successfully」インターフェースが表示される 場合、ペアリング成功です。インジケータライトが同時に赤色と 緑色 ◆ で点灯します。 1. ケーブルをスマホから抜き出してください。

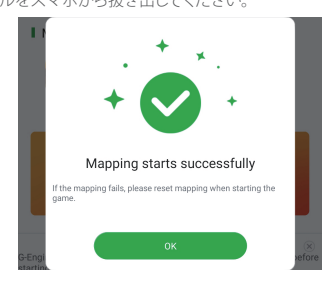

j.スマホのBluetoothをオンにして、GameSirデバイスと接続してく ださい。

k. GameSir Worldでプレイしたいゲームを追加してください。 I. GameSir Worldでプレイしたいゲームを運行し、「Mapping start」 をタップし、GameSir Remapper A3の設定インターフェースで好 きに設定します。

m.設定完了、ゲームを楽しみましょう。 \*ご注意:ケーブルはデータ転送機能が必要です。

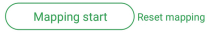

( Please mapping-start if login with Google accounts)

# よくある質問

- Q: インジケータライトが緑色で点灯せずに赤色で点灯し、有効に できません。
- A:a.お使いのデバイスは「USBデバッグ」をオンにしたかご確認く ださい。
  - b.その他ケーブルに変更してみてください。
  - \* ケーブルはデータ転送機能が必要です。

c.お使いのデバイスを再起動して、最初からやってみてください。

### Q:インジケータライトが緑色で点滅し、有効にできません。

A:a.お使いのデバイスは「USBデバッグを許可しますか」をオンに したかご確認ください。

b.「USBデバッグモード」には「充電のみ」を選択してください。

## Q:インジケータライトが点灯しません。

A:その他のUSBポート或いはソケットに変更してみてください。 \*最低5V1Aの電流が必要です。

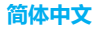

# 激活前注意事项

开启"小鸡游戏世界"悬浮窗口权限

开启 开发者选项

开启 USB调试

开启USB安全设置(小米miui8.0以上) 开启 仅充电模式下允许ADB调试(华为安卓7.0以上) 关闭 省电模式

重启手机后,需重新激活

# 第一步:下载小鸡游戏世界并开启悬浮窗权限

扫描下方二维码下载安卓版本游戏大厅或浏览器访问网址下载: http://www.xiaoji.com/download/

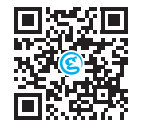

# 安装成功后,进入"系统设置"→"应用管理"→"应用权限"。找到并选择"小鸡游戏世界"进入即可设置"悬浮窗权限"。

## 第二步:开启USB调试

- a. 手机系统设置→关于手机→版本号。
- b. 连续点击"版本号"选项,7至8下激活"开发者模式"。
- c. 返回"系统设置",找到并进入"开发者选项",开启USB调试。
- d.【华为安卓7.0以上】需要开启"仅充电模式下允许ADB调试选项" 【小米miui8.0以上】需要开启USB安全调试。

第三步: 连接A3

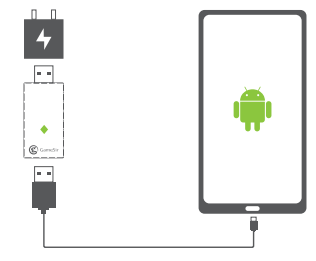

用数据线将手机与A3连接,然后把A3插到电源上 \*使用手机充电器或者电脑USB口供电均可(数据线需有数据传输 功能)

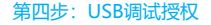

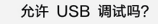

这台计算机的 RSA 密钥指纹如下: C7:BB:CC:19:26:38:24:97:09:C6:BE: 92:EA:5B:16:D7

< 一律允许使用这台计算机进行调试

取消 确定

连接成功后手机会弹出【USB调试授权】,选择【确定】 【USB调试模式】,选择【仅充电】

# 第五步:开始激活

连接成功后,红灯◆常亮。 开始激活后,绿灯→{闪烁。 激活成功,红灯与绿灯◆同时常亮。

# 第六步:开启映射服务

激活成功后,此时小鸡游戏世界内显示【映射服务已开启成功】 (此时可拔掉A3),映射开启成功后,即可使用小鸡游戏世界连接 手柄进行游戏操作。

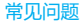

红灯常亮,绿灯不亮,无法激活

- a. 检查手机是否开启USB调试
- b. 更换数据线尝试,数据线需要能进行数据传输
- c. 重启手机,重新操作激活
- d.【华为安卓7.0以上】需要开启"仅充电模式下允许ADB调试选项" 【小米miui8.0以上】需要开启USB安全调试

## 绿灯闪烁,无法激活

- a. 请查看手机是否开启USB调试授权, 连接成功后手机会弹出
  - 【USB调试授权】,选择【确定】
- b.【USB调试模式】,选择【仅充电】

#### 指示灯不亮

a. 更换供电口,至少需要5V1A以上工作电流

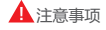

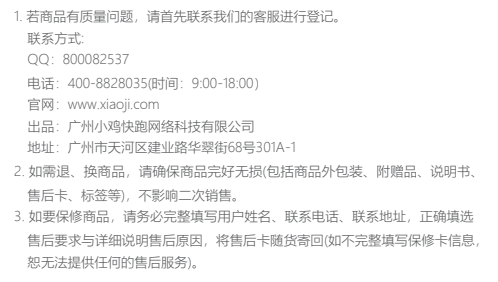

| 保修卡  |                                |  |  |  |
|------|--------------------------------|--|--|--|
|      | (售后政策:非人为损坏,3个月包换、1年保修)        |  |  |  |
| 用户姓名 |                                |  |  |  |
| 联系电话 |                                |  |  |  |
| 联系地址 |                                |  |  |  |
| 售后要求 | □退 □换 □保修                      |  |  |  |
| 售后原因 |                                |  |  |  |
| 订单编号 |                                |  |  |  |
| ()2  | 主:非小鸡官网途径购买的产品,售后问题请直接与购买商家联系) |  |  |  |

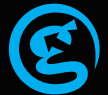